# ●必ずお読みください

下記事項をご確認のうえ、本アプリケーションをご利用下さい。

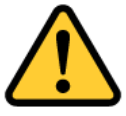

- 当アプリに収録しているマップデータは、航海用 海図ではありませんので、航海には使用しないで ください。
- 2. 実際の法令や周辺漁協等のルールを守ってご利用 ください。
- 3. 天気・海況・周囲の状況等、安全には十分に注意 してください。
- 当アプリはバッテリーを多く消費するため、必ず
  予備バッテリー等をご持参ください。
- 5. GPS・ジャイロセンサーは、周囲の環境により誤 動作する事がありますので、周囲の状況を確認の うえ、ご利用ください。
- 6. 当社は、当アプリ利用によるトラブル・事故・遭 難等の一切の責任を負いかねます。

操作説明内で掲載しているアプリ画面は開発中のものを使用してお りますので、製品版とは一部異なる場合がございます。予めご了承 ください。

# ●マップ画面・基本操作

### マップの拡大・縮小は、ピンチイン・ピンチアウトで行いま す。スワイプすれば、マップがスクロールします。

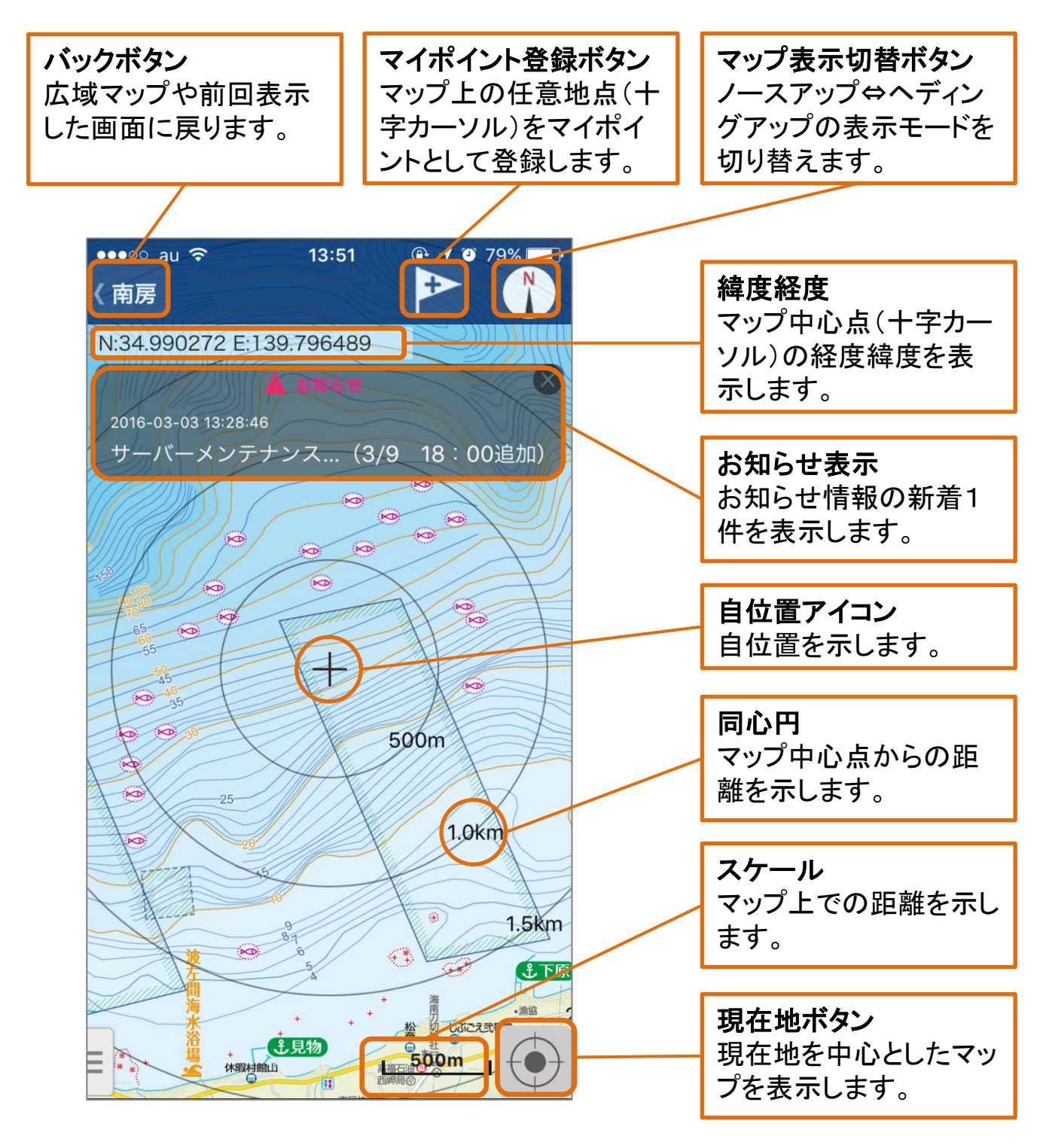

# ●マップ記号凡例

|        | 項目                                                 | 記号                                |
|--------|----------------------------------------------------|-----------------------------------|
| 地形表現   | <b>等深線</b><br>(最小1m間隔の等深線<br>とグラデーションで地形<br>変換を表現) | A5<br>A5<br>35<br>30<br>25<br>20  |
|        | <b>水深値</b><br>(等深線に対する水深値<br>や根の頂点などの水深<br>値)      | 5<br>10<br>10<br>10<br>シバ根<br>200 |
| 周辺スポット | 魚礁                                                 |                                   |
|        | 地名·根名                                              | カサゴ根                              |
|        | 漁港                                                 |                                   |
|        | マリーナ                                               | 一 葉山マリーナ                          |
|        | フィッシャリーナ                                           | シア平塚フィッシャリーナ                      |
|        | 海の駅                                                | 山いとう海の駅                           |

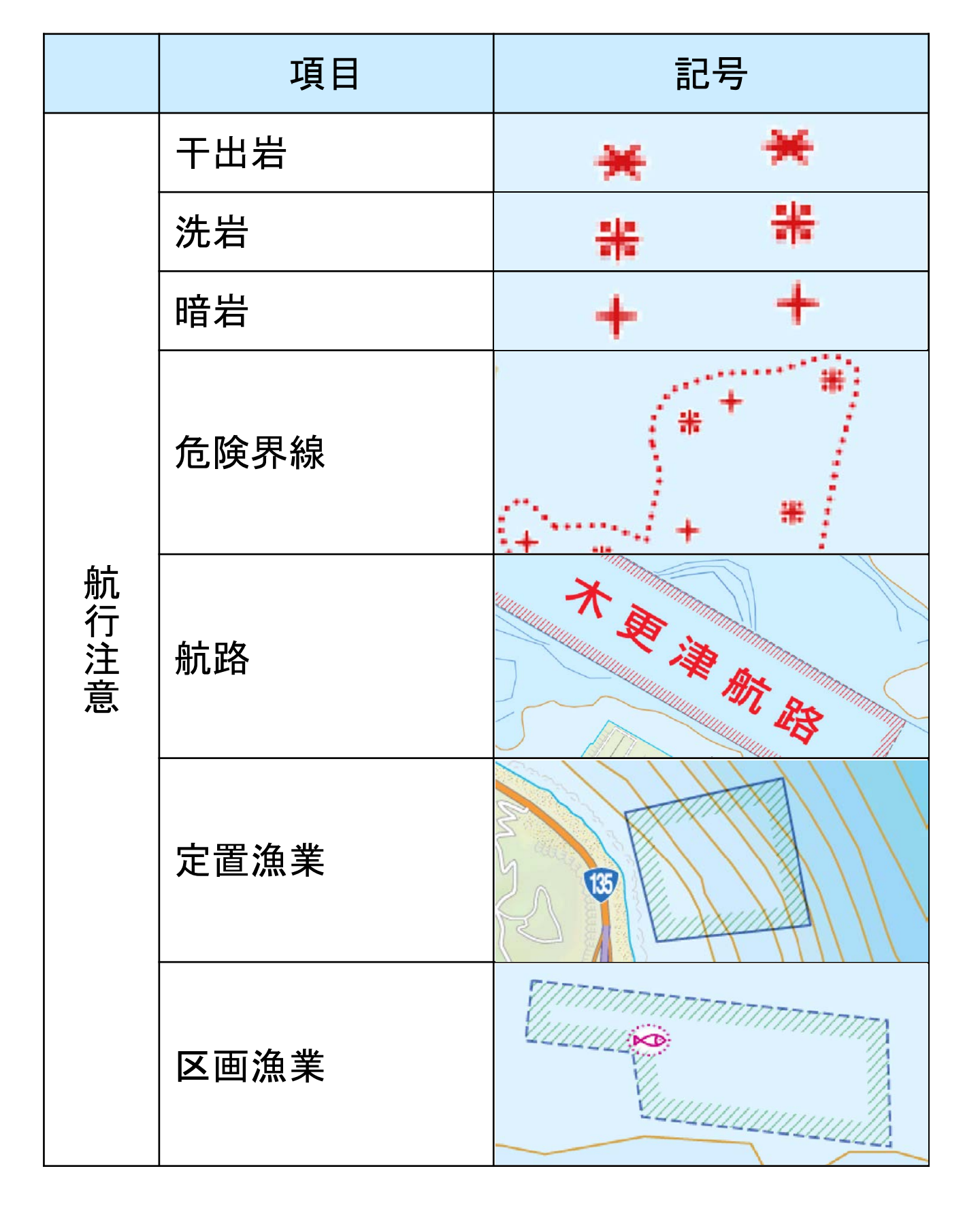

# ●メニューについて

### 画面左下のタブをタップするとスライド式メニューが表示さ れます。ここから様々な操作を行うことができます。

|                                                 | 登録済みマイポイントを表示し                        |
|-------------------------------------------------|---------------------------------------|
| SIMなし 211 (1) (1) (1) (1) (1) (1) (1) (1) (1) ( | ます。                                   |
| C GPS フィッシングマップ                                 |                                       |
|                                                 | マップ上の任意地点をマイポイ                        |
|                                                 | ントとして登録します。                           |
| ▶ マイポイント追加 2017-05-29 16:37                     |                                       |
| 「バック』ア』、シフ<br>花巻「「マンゴキャー                        | 周辺のスポットを検索します。                        |
| ● 月辺スポット ▼ ● 2000                               |                                       |
|                                                 | タイドグラフ(潮汐情報)を表示                       |
|                                                 | します。                                  |
|                                                 |                                       |
| ッ 風迷・波高・海小温                                     | ――――――――――――――――――――――――――――――――――――― |
| 天気予報                                            | 「示します。                                |
|                                                 |                                       |
| ● 約行記録開始                                        |                                       |
|                                                 | 间ことの大気を衣示しまり。                         |
| 🖌 釣行記録管理                                        |                                       |
|                                                 | 釣行記録を開始/終了します。                        |
| マップアプリ 高・鹿島灘                                    |                                       |
|                                                 | 記録済みの釣行記録一覧を表                         |
| <b>●●</b> 設定                                    | 示します。                                 |
|                                                 |                                       |
| (1) 品知らど/ヘルノ                                    | マツノ中心地点周辺をマツノア<br>プリ/CaarleManでまテレます  |
| (つ) 海のレスキュー (三)                                 | フリ/GoogleMap C衣木Cよ9。                  |
|                                                 |                                       |
|                                                 | 谷裡設定画面を衣示します。                         |
|                                                 |                                       |
|                                                 | ユーサ情報官理、お知らせ、ヘ                        |
| メニューボタンをタップするとメ                                 | ルノ寺の回山を衣示しまり。                         |
| ニューが表示されます。                                     |                                       |
|                                                 |                                       |
|                                                 |                                       |

# ●各種設定について

## 設定画面から各種設定内容を変更することができます。

メニュー>設定で、設定画面が表示されます。

| SIMなし 🗢 🛛 🕇              | 0:50 イ 99% 페<br>8定 | マップ画面に戻ります。                               |
|--------------------------|--------------------|-------------------------------------------|
| <b>釣行記録設定</b><br>記録間隔 1秒 |                    | 航行軌跡GPSログの記録間<br>隔(1~30秒)を変更できます。         |
| 表示設定                     | $\cup$             | 白仕要マノーシのゴギノンナ                             |
| 自位置アイコン                  |                    | 自位直アイコンのテサインを<br>変更できます(デザインはー<br>覧から選択)。 |
| 緯度経度表示                   |                    |                                           |
| 表示設定                     |                    | マップ上で緯度経度表示/非<br>表示の設定変更ができます。            |
| 進行方向ライン                  |                    |                                           |
| 同心円                      |                    | 緯度経度の表示方式を変更<br>できます。                     |
| 速度表示                     |                    | マップ上での進行方向ライン                             |
| 速度設定                     |                    | 表示/非表示を変更できます。                            |
|                          |                    | マップ上での同心円表示/非<br>表示を変更できます。               |
|                          |                    | マップ上での速度の表示/非<br>表示を変更できます。               |
|                          |                    | 速度をkm/hとknotに切り替<br>えできます。                |

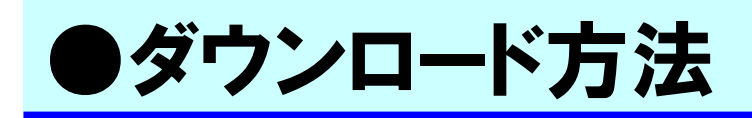

#### 本アプリのインストール時に収録されるマップデータは「全 国マップ」のみとなります。詳細マップは以下の方法により 別途ダウンロードしてください。

マップエリア名(下図のオレンジ色枠)をタップするとダイアログが表示され、マップデータのダウンロードを開始します

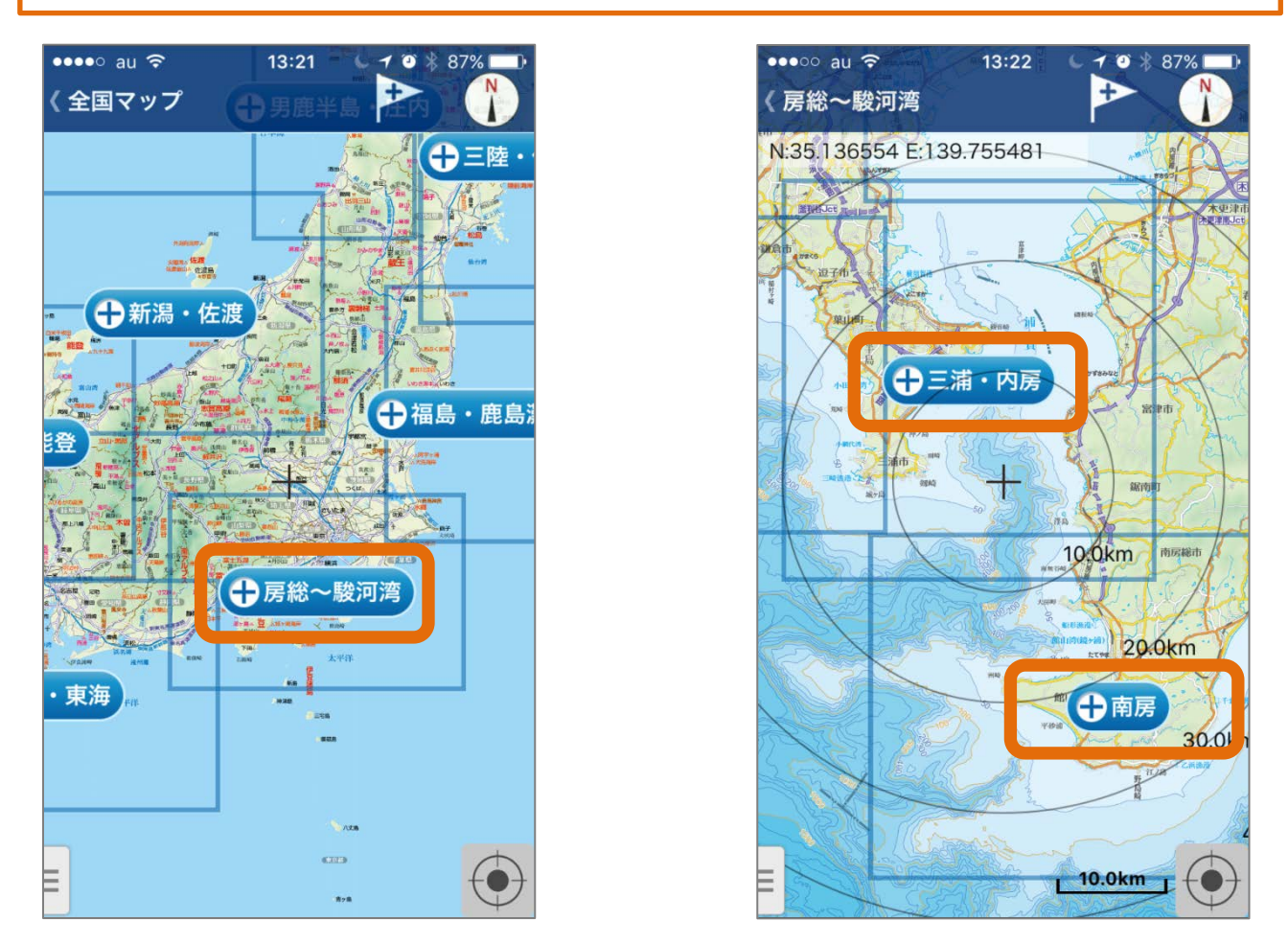

マップデータは、ファイルサイズが大きい(最大約70MB)ため、
 Wi-Fi環境でのダウンロードをお勧めします。
 また、現地では高速通信ができない場合もありますので、
 出発前にダウンロードしておくことを推奨いたします。

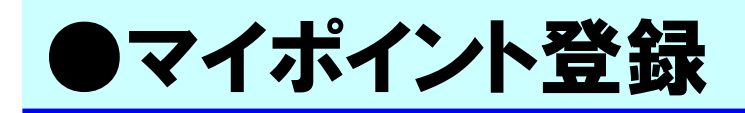

9

#### 釣果ポイントなど任意の地点を「マイポイント」として登録 することができます。

マップ画面>マイポイント登録ボタンで、マップ中心点(十字マーク)がマイポイントとして 登録されます。

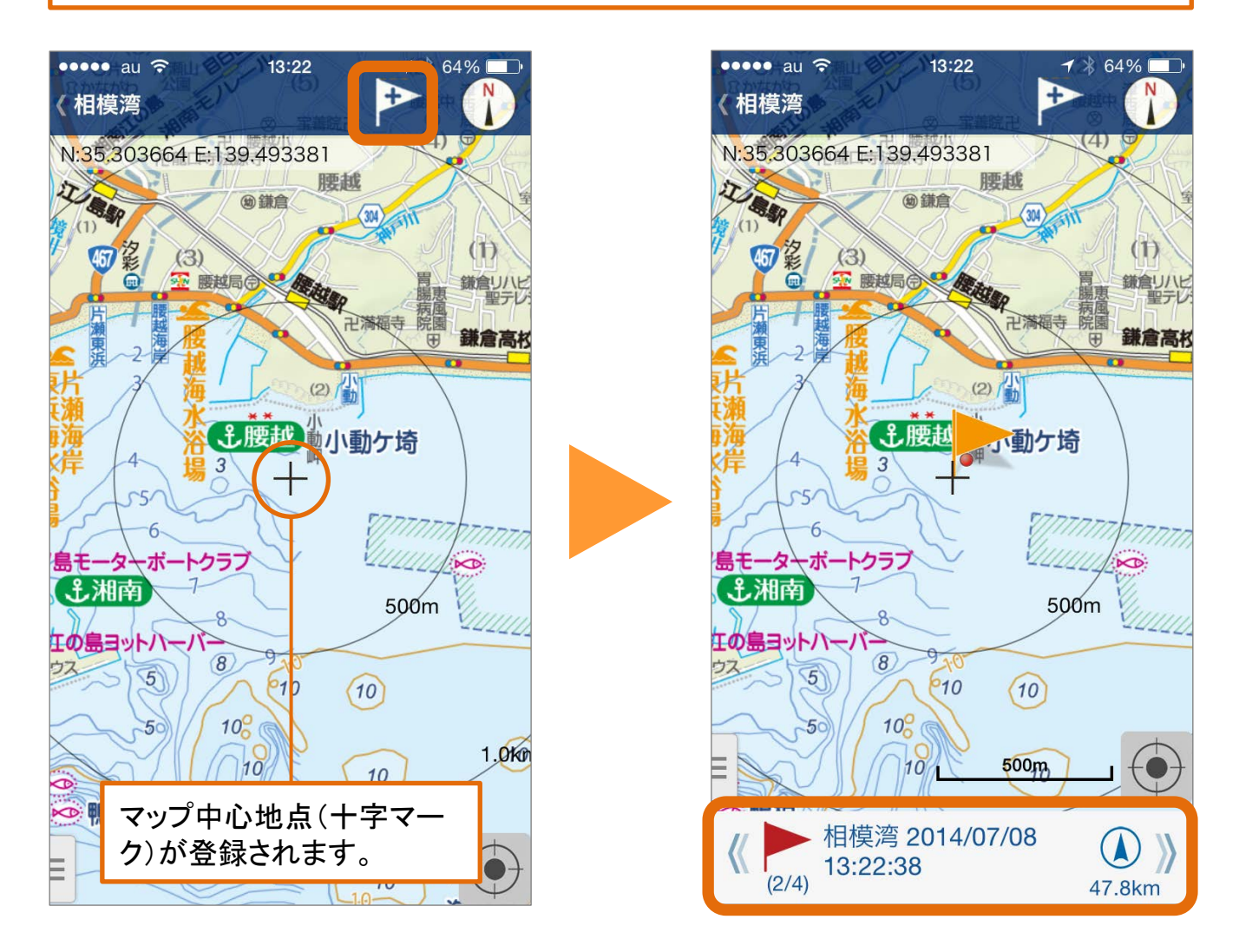

マイポイント登録は、メニュー>マイポイント追加でも登録が できます。

# ●マイポイント編集・削除

#### マイポイントの編集機能として、ポイント名変更・アイコン 変更・メモ入力・ポイント削除ができます。

メニュー>マイポイントで、登録済みのマイポイントが近い順に表示されます

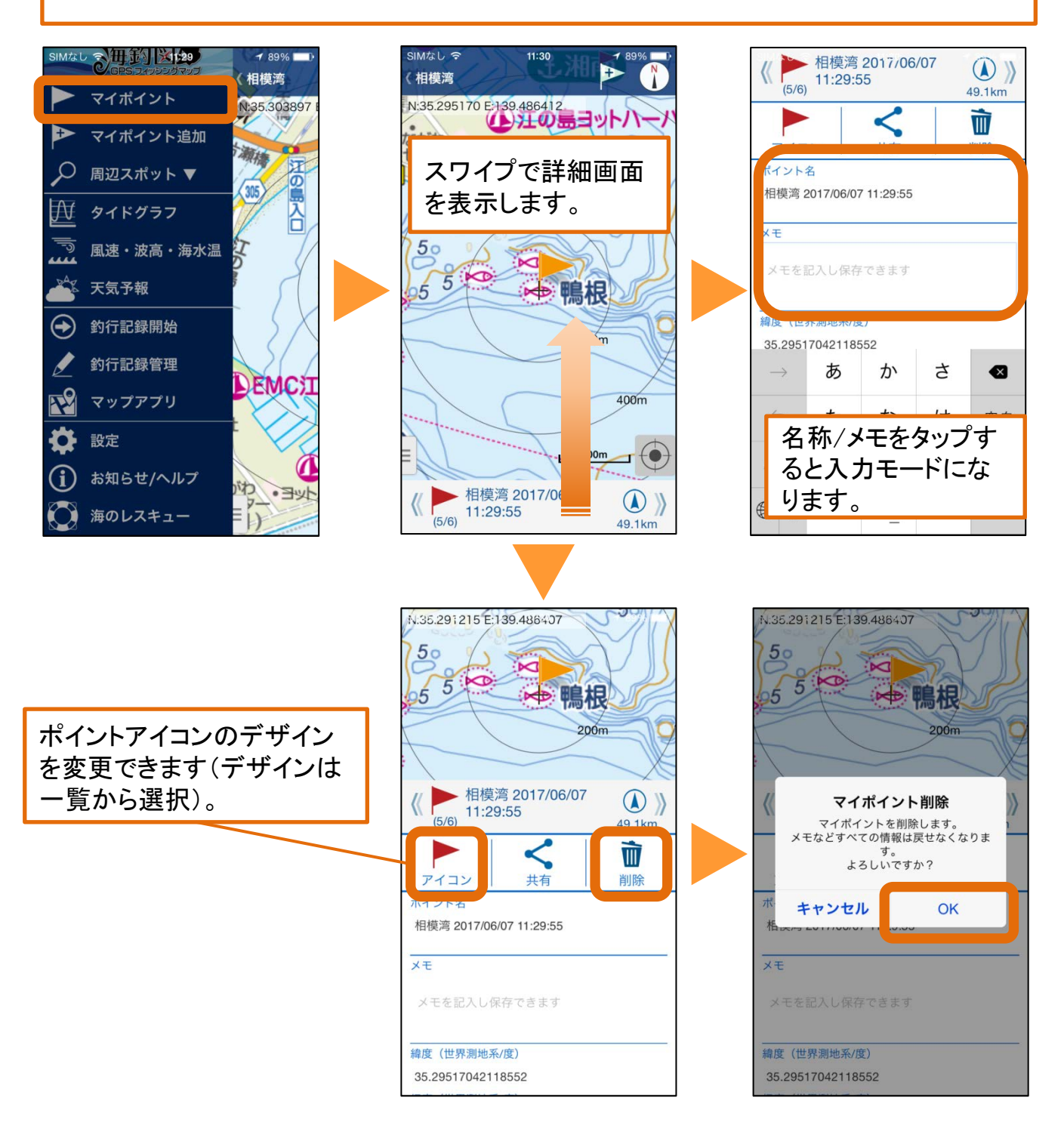

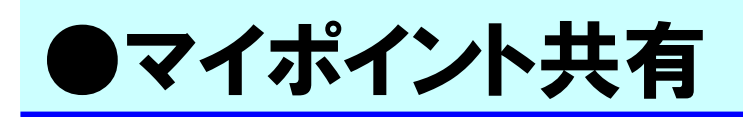

## マイポイントは他ユーザに共有することができます。

メニュー>マイポイント>ポイント詳細>共有ボタン>送信アプリ選択で、他ユーザヘポ イント情報を送信します。

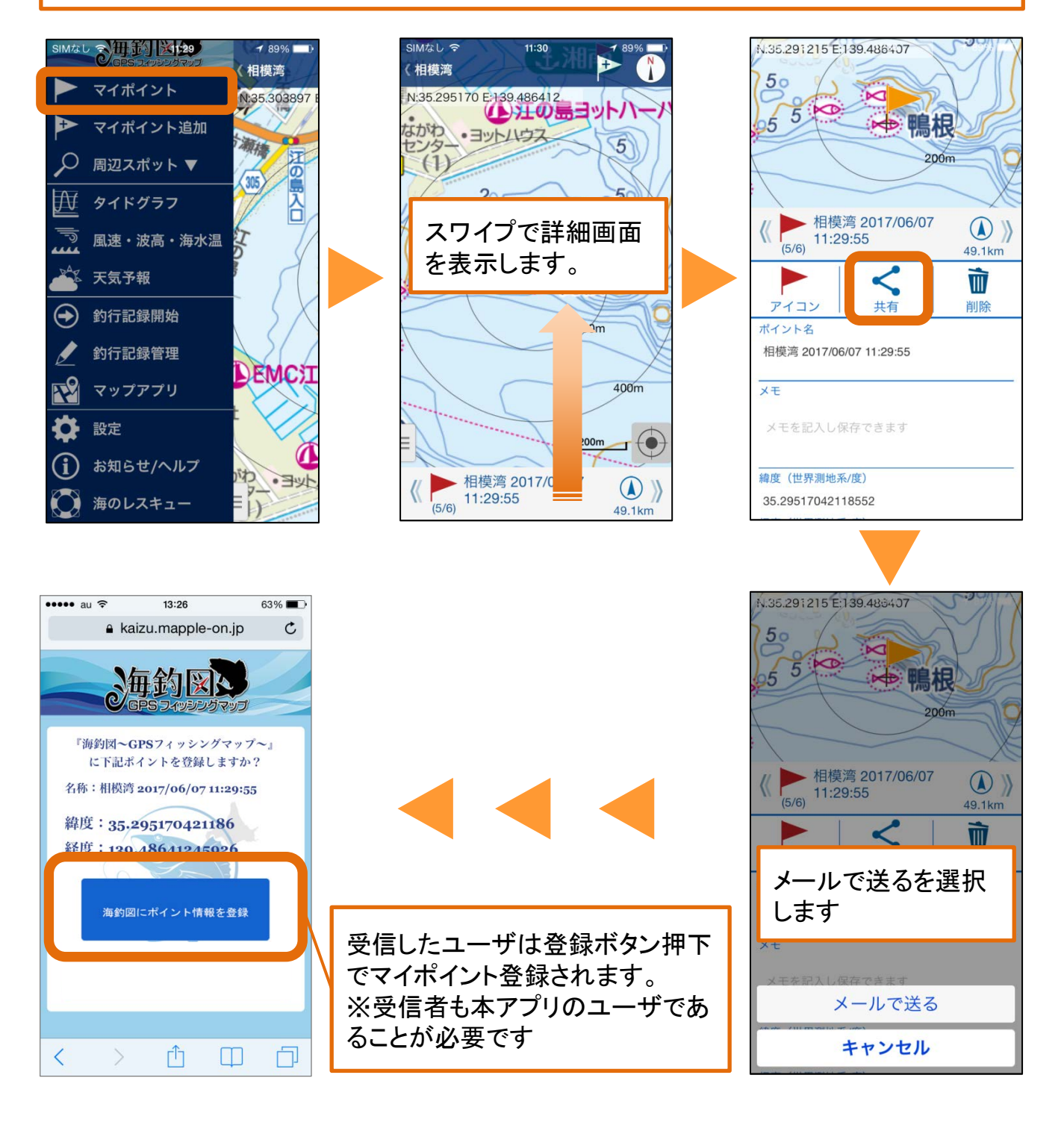

# ●周辺スポット検索

#### 現在地やマップ中心点から魚礁や根、漁港やマリーナ等の周 辺スポットを検索することができます。

メニュー>周辺スポット>ジャンル選択で、当該ジャンルのスポットが近い順に表示され ます。

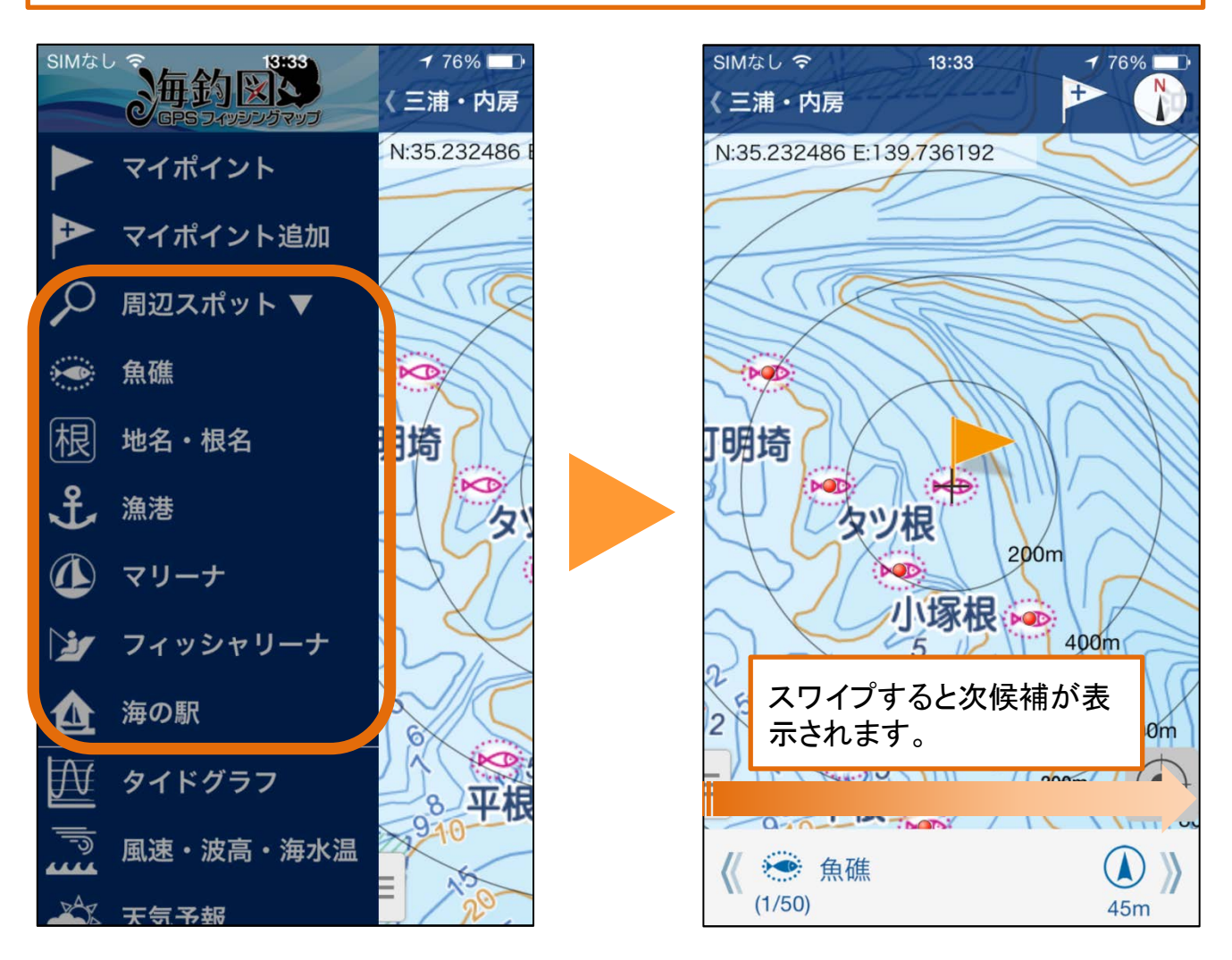

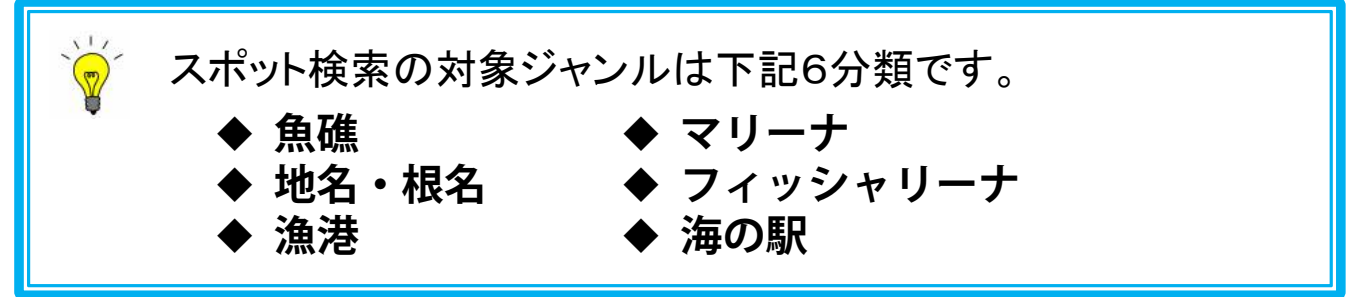

# ●周辺スポット登録・削除

#### 周辺検索で見つけたスポットを「マイポイント」として登録 することができます。

検索結果>スポット詳細>登録ボタンタップで、マイポイントに登録されます。

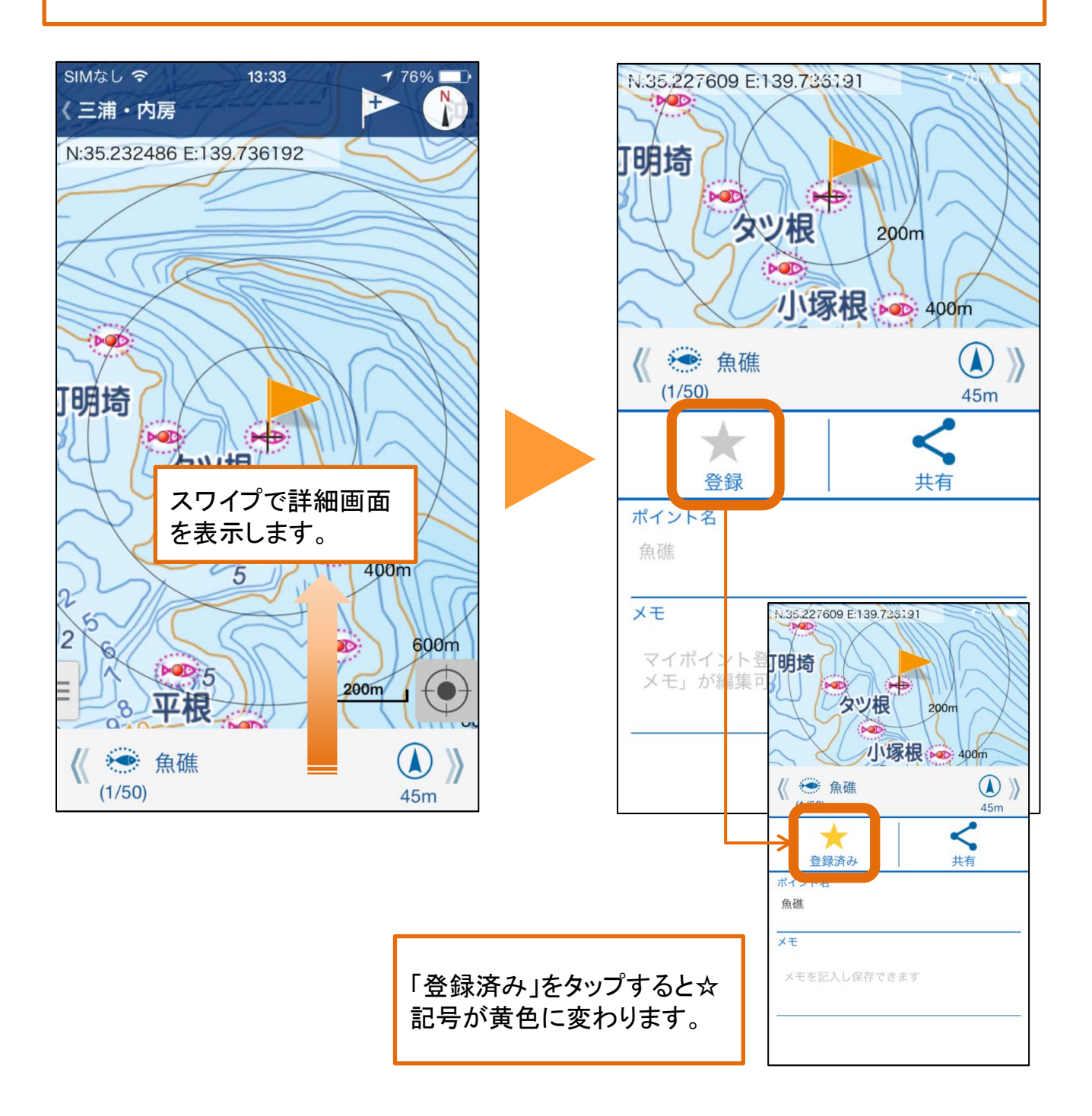

# ●案内開始・終了

### 周辺検索したスポットまたはマイポイントを目的地として、 現在地からの方向と距離を表示して案内します。

マイポイント/周辺スポット表示>ナビボタンで、案内を開始します。

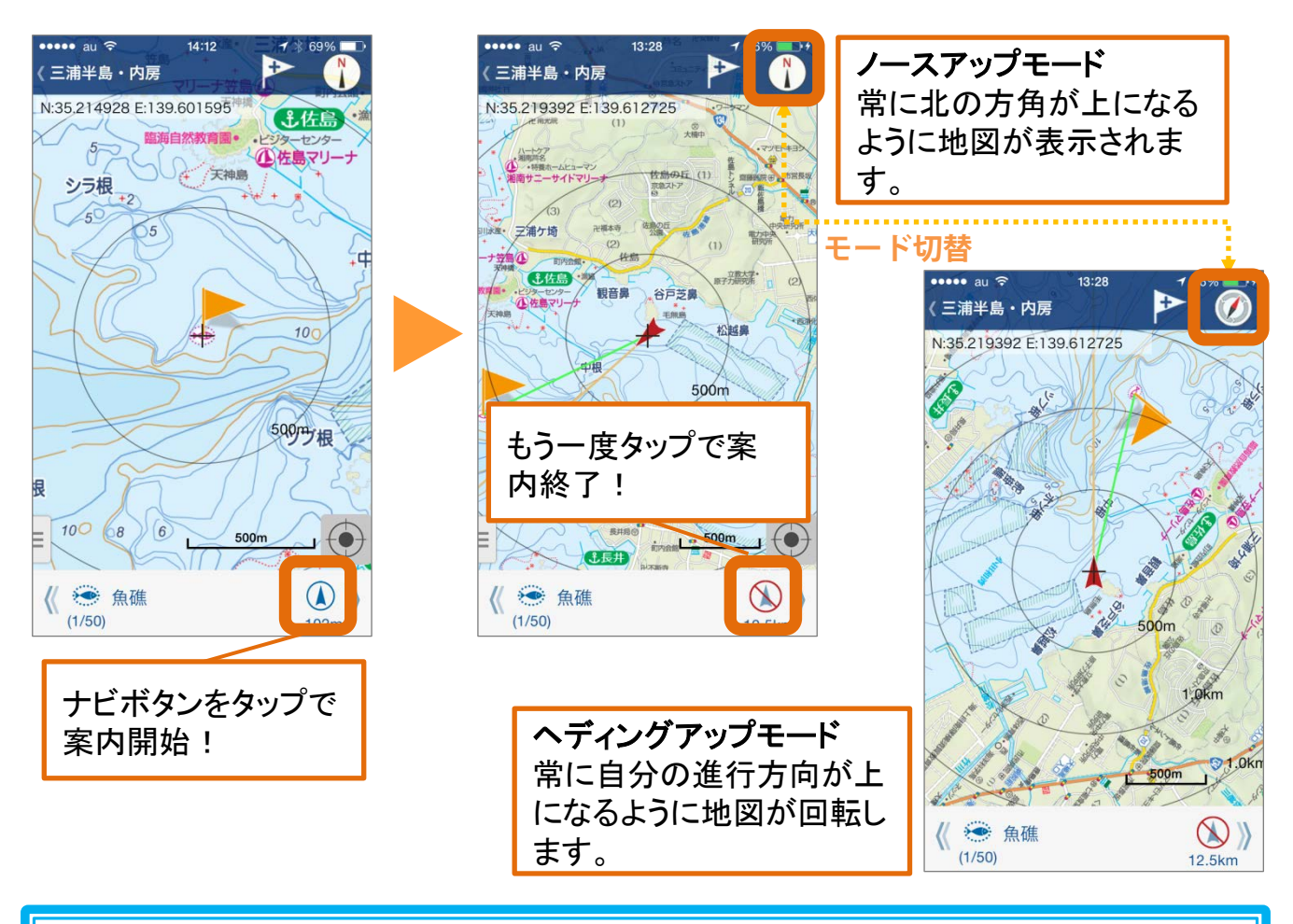

画面右上のマップ表示切替ボタンで、ノースアップモードと ヘディンアップモードの切り替えが可能です。 ヘディングアップモードでは、目的地までの直線と進行方向 ラインを合わせることで方向調整が簡単になります。

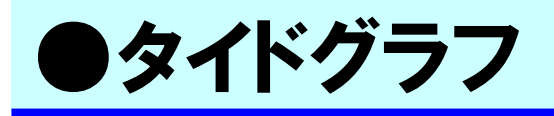

#### 地図中心点最寄りの観測地点における潮汐および潮位データの グラフや日出没・月出没の情報を表示します。

#### メニュー>タイドグラフで表示します。

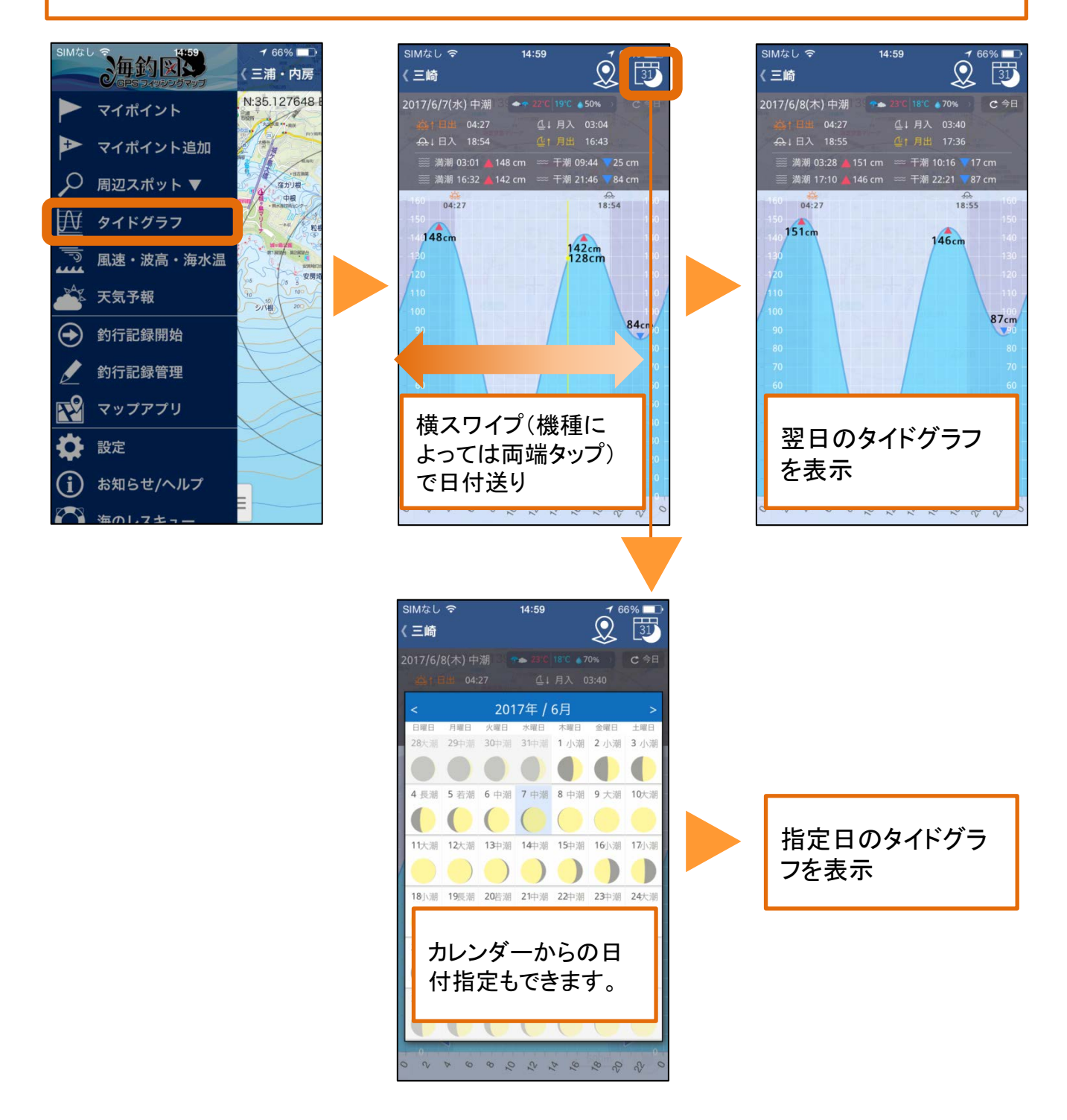

# ●海況予報

#### 風速/風向・波高/波向/波周期・海水温の予報情報を地図上に表 示します。

#### メニュー>風速・波高・海水温で表示します。

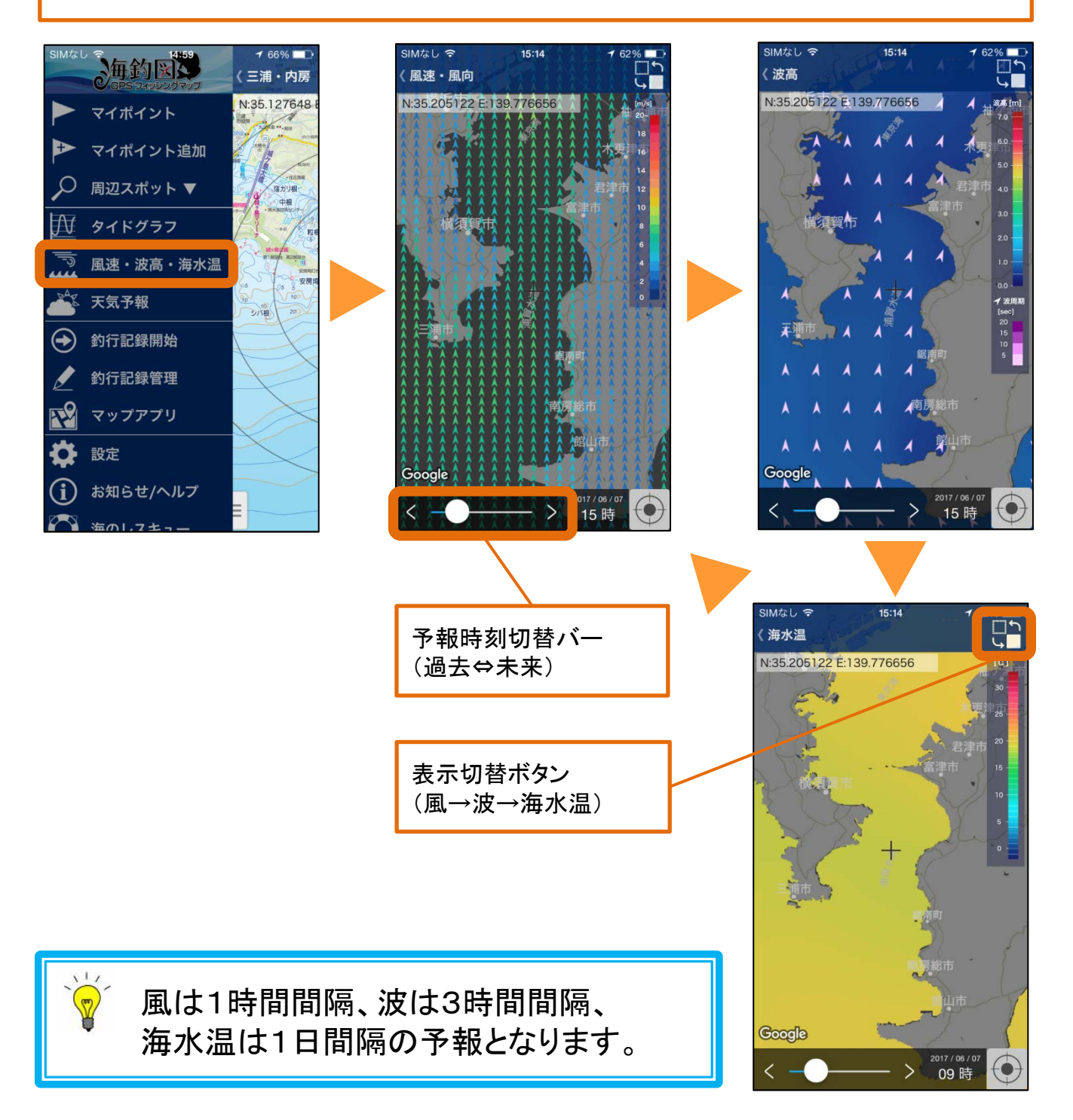

# ●釣行記録開始

#### メニューの「釣行記録開始」をタップすると、釣行記録が開 始されます。釣行記録中は画面上に「●記録中」と航行軌跡 (GPSログ)が表示されます。

メニュー>釣行記録開始で、航行軌跡の記録を開始します。

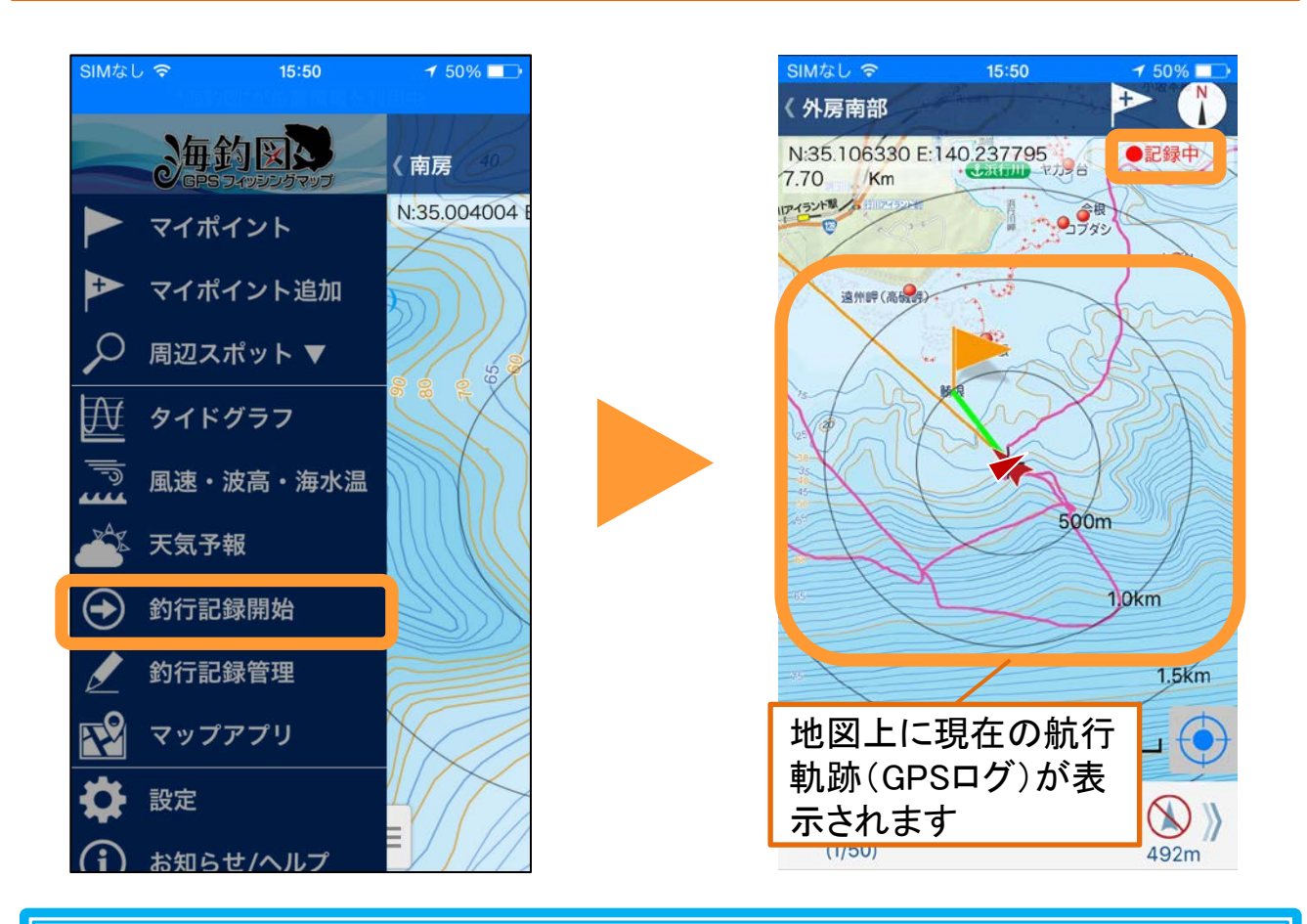

記録中は、航行軌跡(GPSログ)が地図上に表示されるので、 釣れたポイントを流し直すのに、非常に便利です!

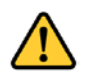

0

釣行記録は、バッテリー消費が大きいため、ご利用に あたってはバッテリーの残量にご注意下さい。

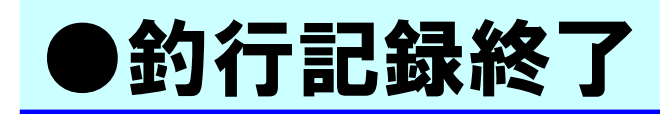

#### 釣行記録中にメニューの「釣行記録終了」をタップすると、 釣行記録が終了します。記録が終了すると、「●記録中」と 航行軌跡(GPSログ)が非表示になります。

メニュー>釣行記録終了で、航行軌跡の記録を終了します。

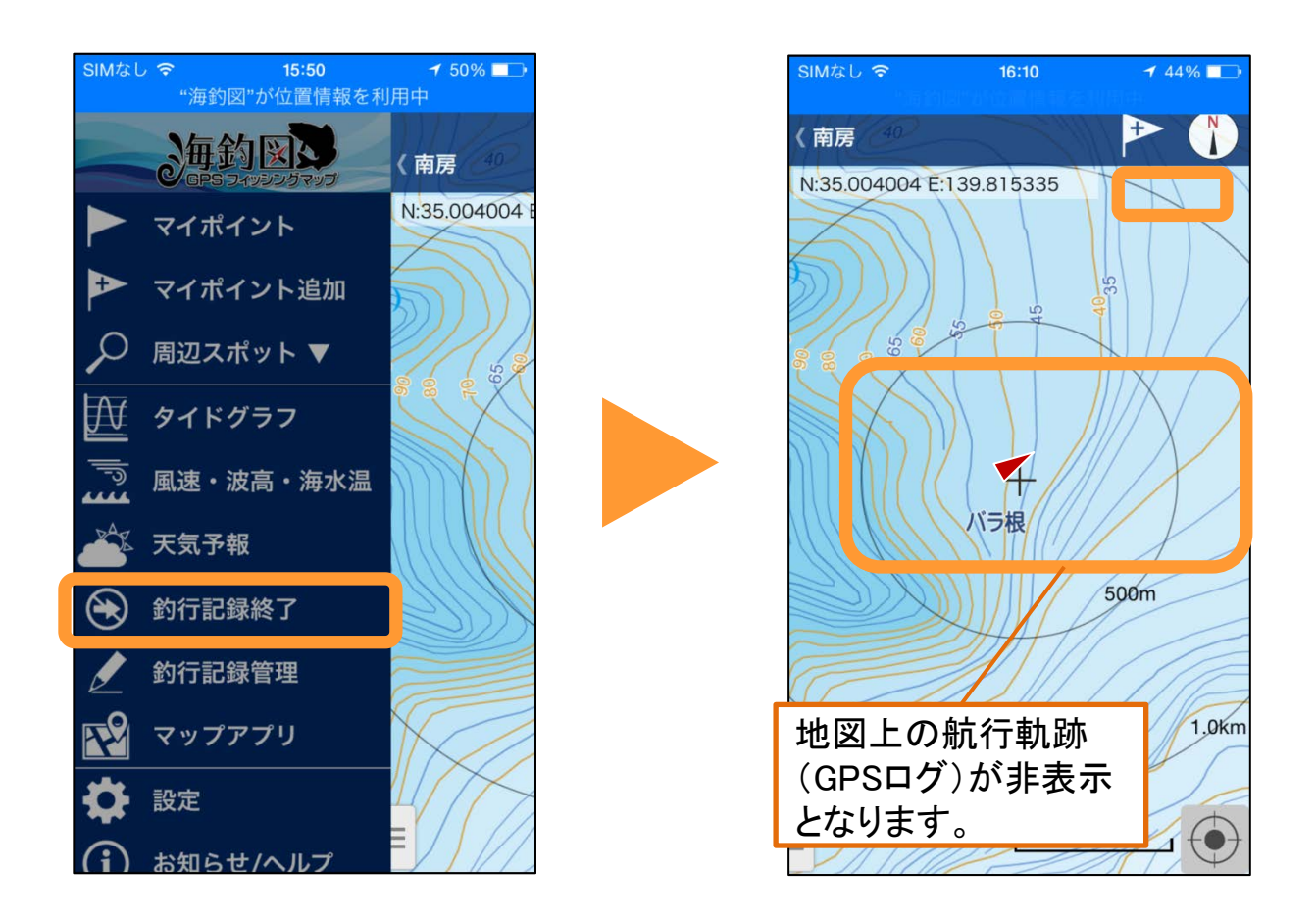

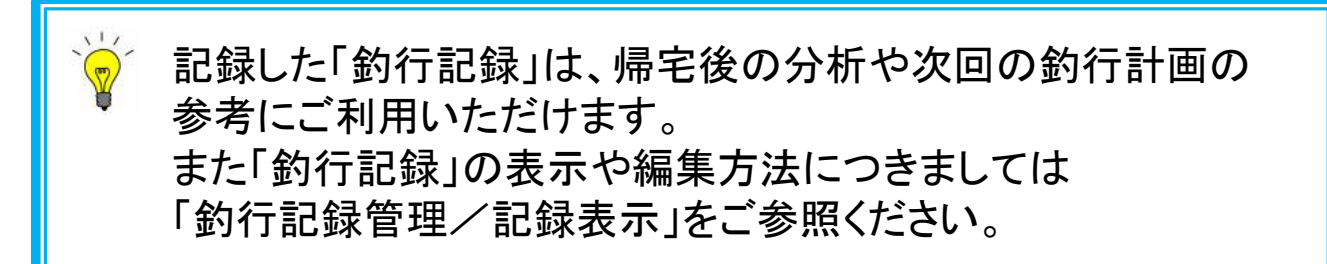

# ●釣行記録管理/記録表示

#### メニューの「釣行記録管理→ON/OFF」により、記録した航 行軌跡(GPSログ)を地図上に表示できます。

メニュー>釣行記録管理>保存済み釣行記録のON/OFFで、マップ上の表示/非表示が切り替わります。

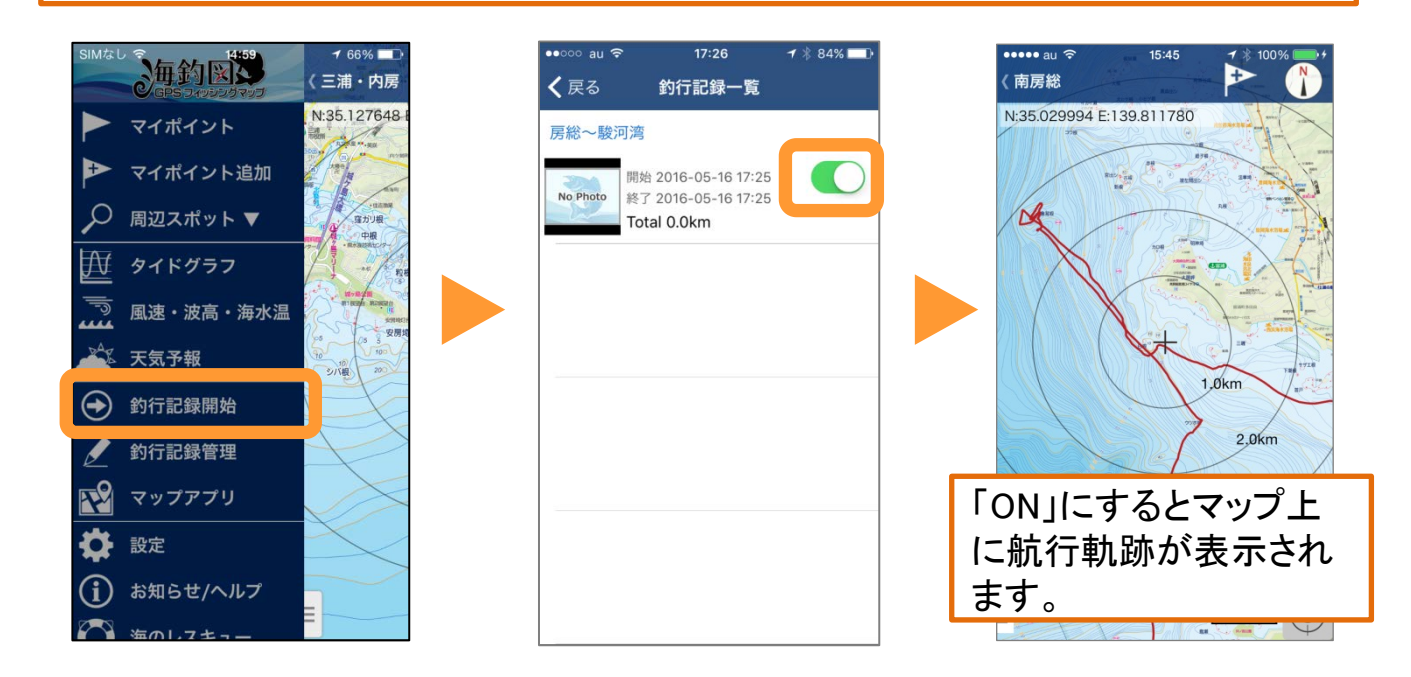

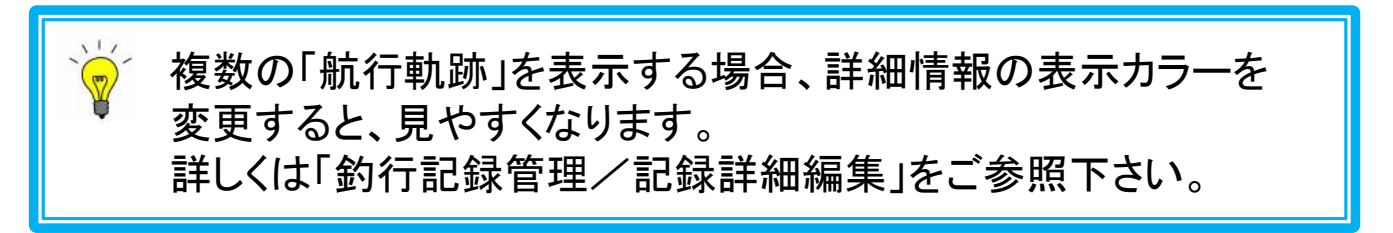

# ●釣行記録管理/記録詳細編集

釣行記録詳細ページでは、釣行記録名の変更・メモ入力、航 跡表示カラーの変更、記録の共有・削除ができます。

## ① 釣行記録名の変更

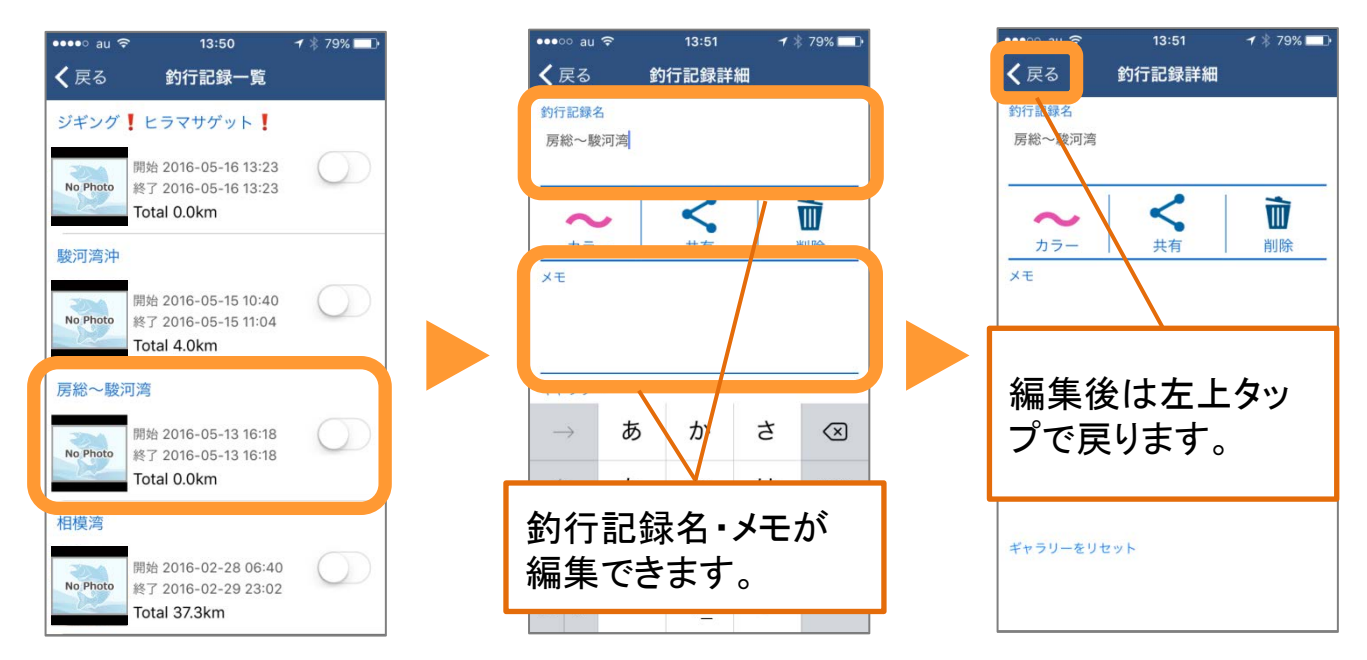

## ② 航行軌跡のカラー変更

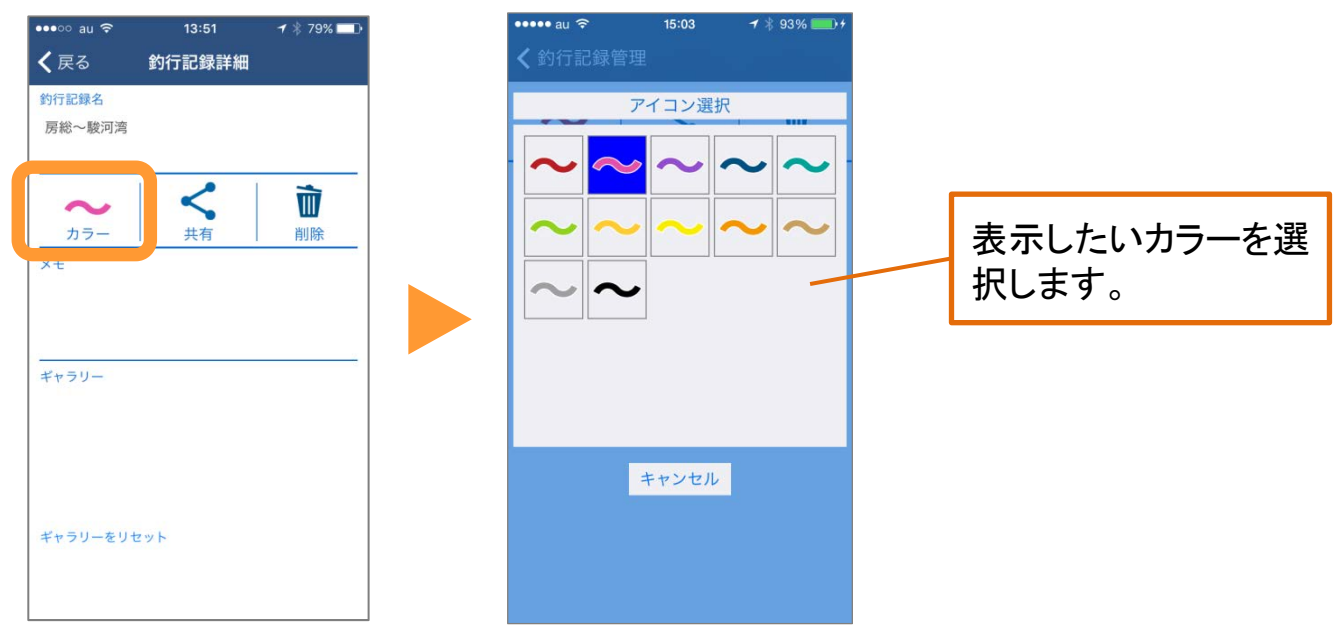

## ③写真編集:代表画像の変更

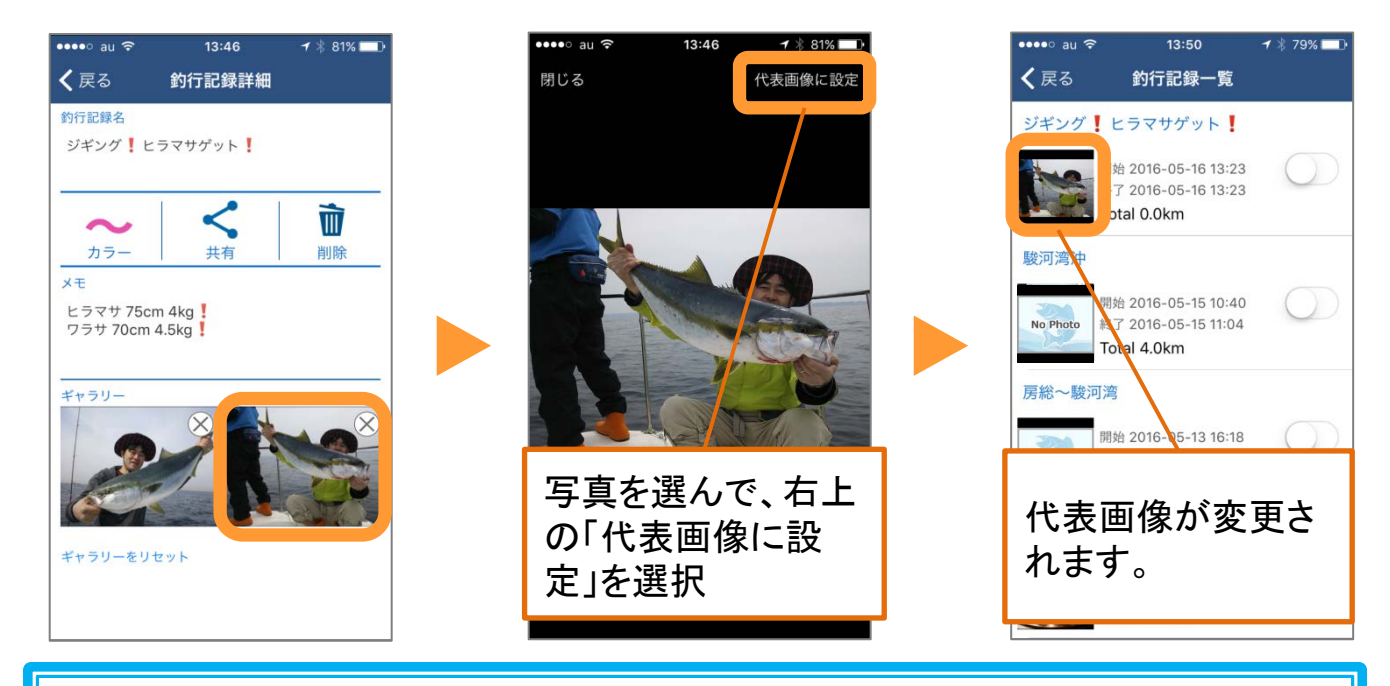

代表画像は、釣行記録の時間内に撮影された1枚目の写真が自 動的に設定されます(該当写真がない場合はNoPhotoを表示) なお代表画像にできる写真は当日撮影したものに限ります。

## ④写真編集:ギャラリーの表示設定

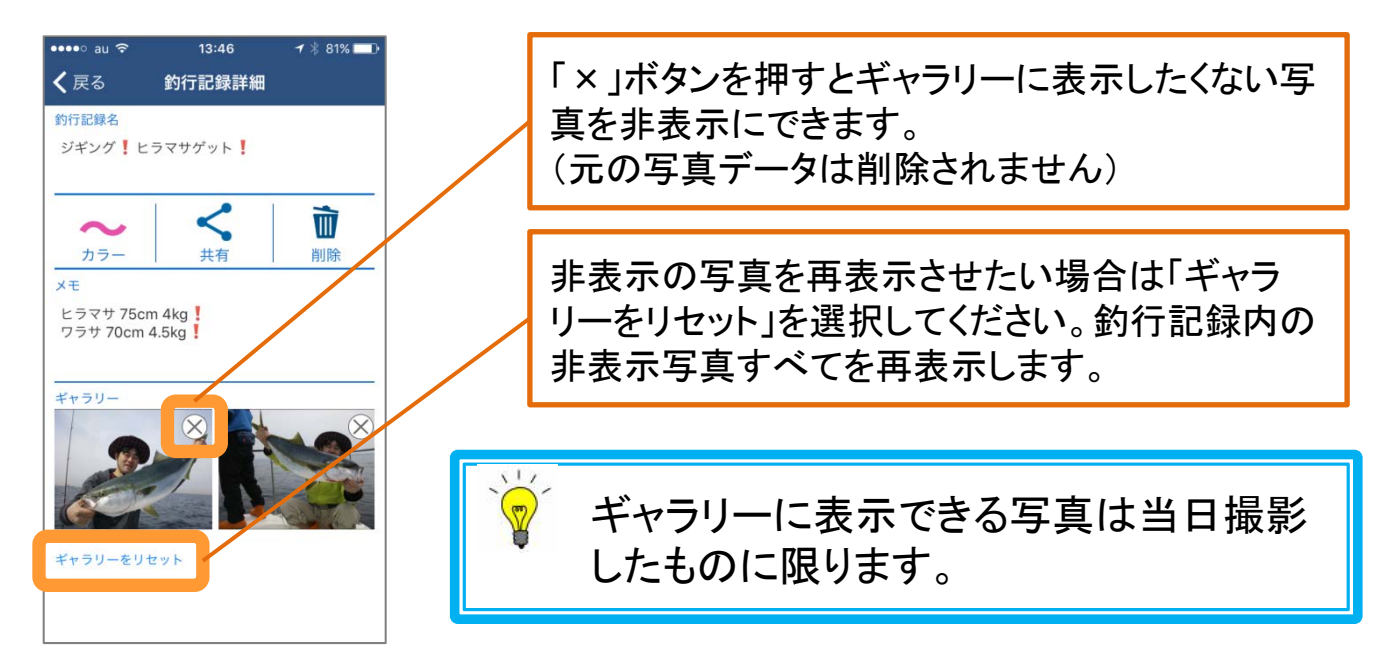

# ⑤釣行記録の共有(GPXファイル)

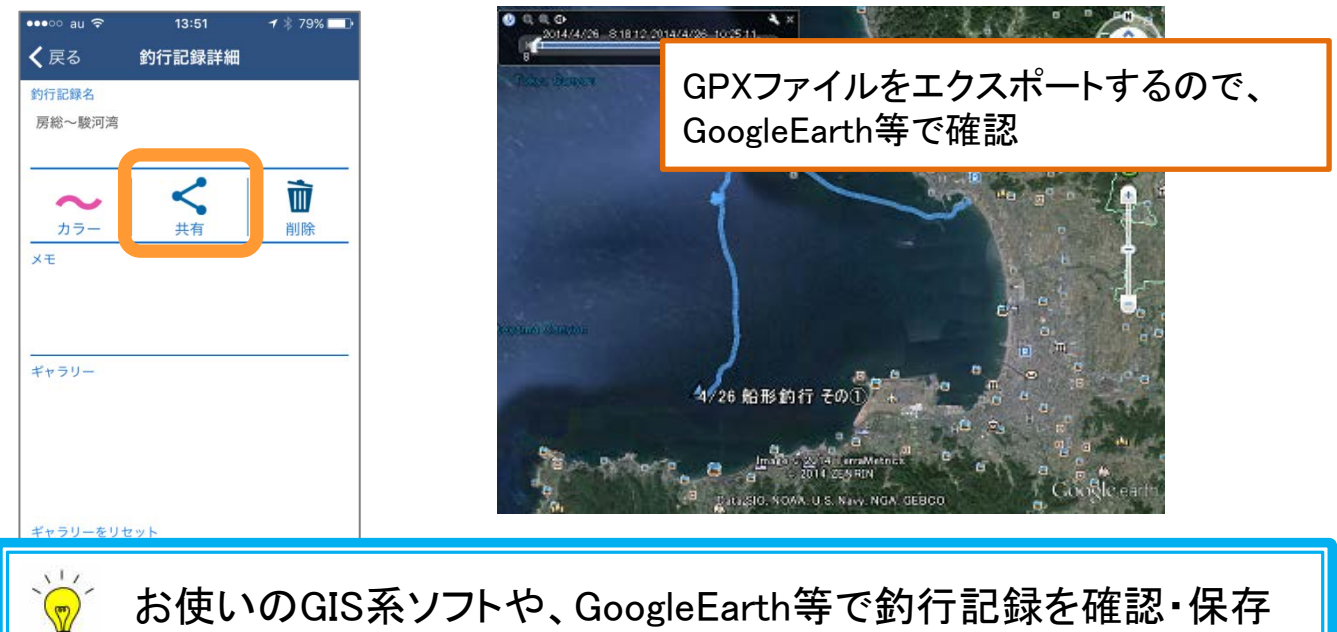

する事も可能になります!

## ⑥釣行記録の削除

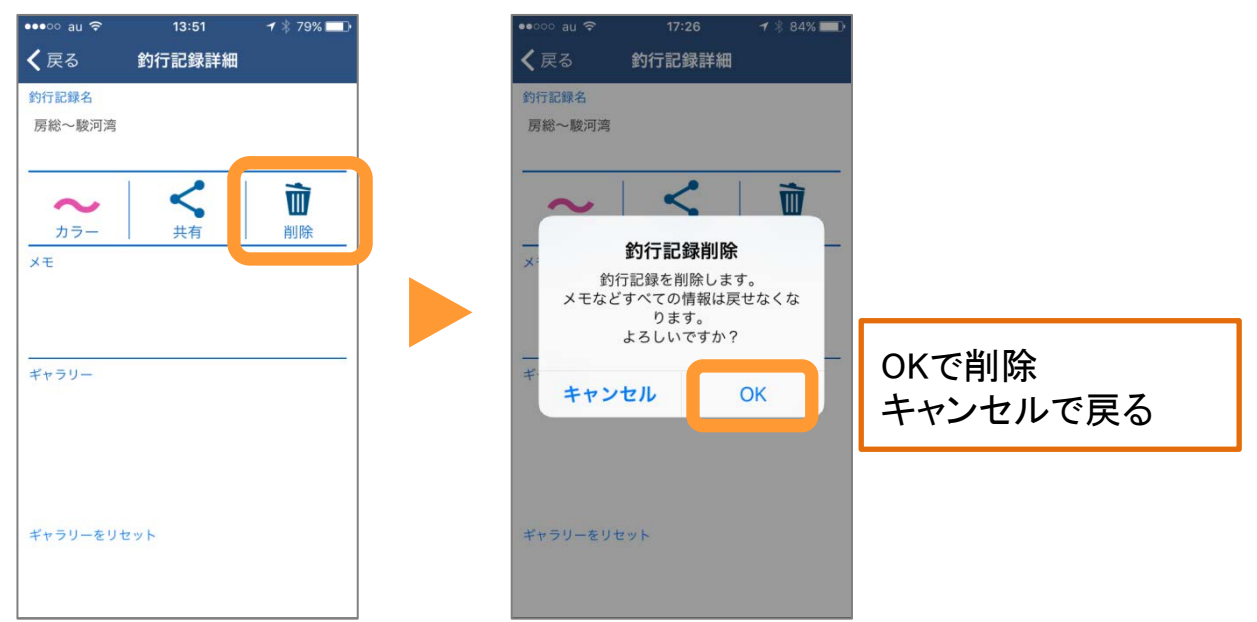

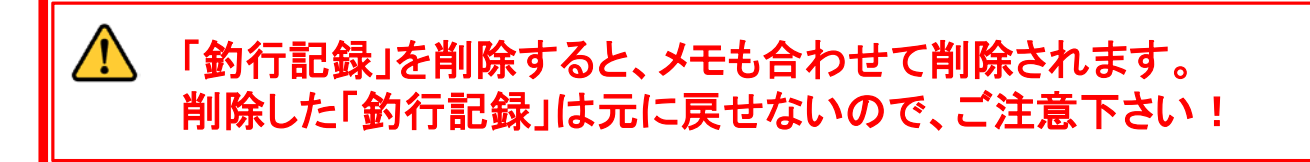

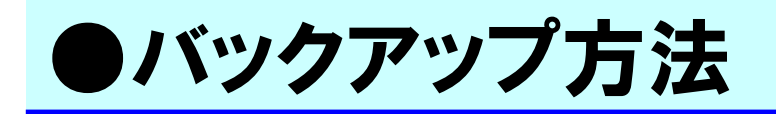

#### ユーザーデータ(マイポイント・釣行記録)をバックアップ 保存することができます。

メニュー>お知らせ/ヘルプ>データバックアップで、バックアップを開始します。

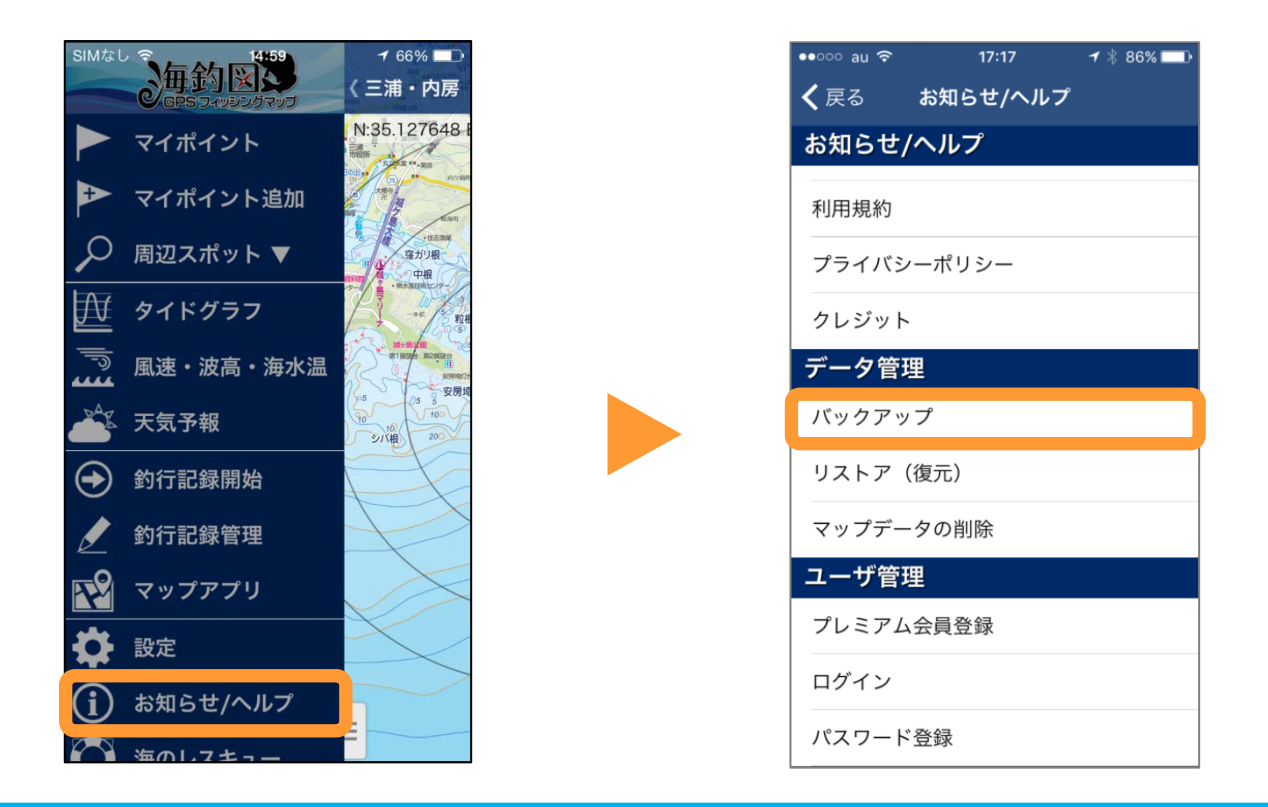

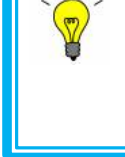

バックアップしたデータは、別の端末と共有可能です! 釣行時はスマホ、自宅ではタブレットで確認するなど、 用途に合わせてご利用ください。

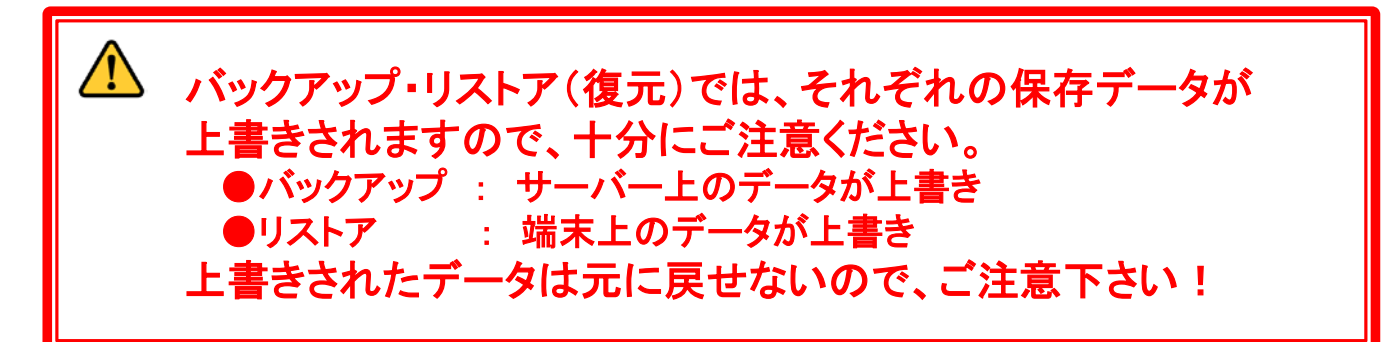

# ●リストア方法

### バックアップしたユーザーデータ(マイポイント・釣行記 録)をリストア(復元)することができます。

メニュー>お知らせ/ヘルプ>リストアで、リストア(復元)を開始します。

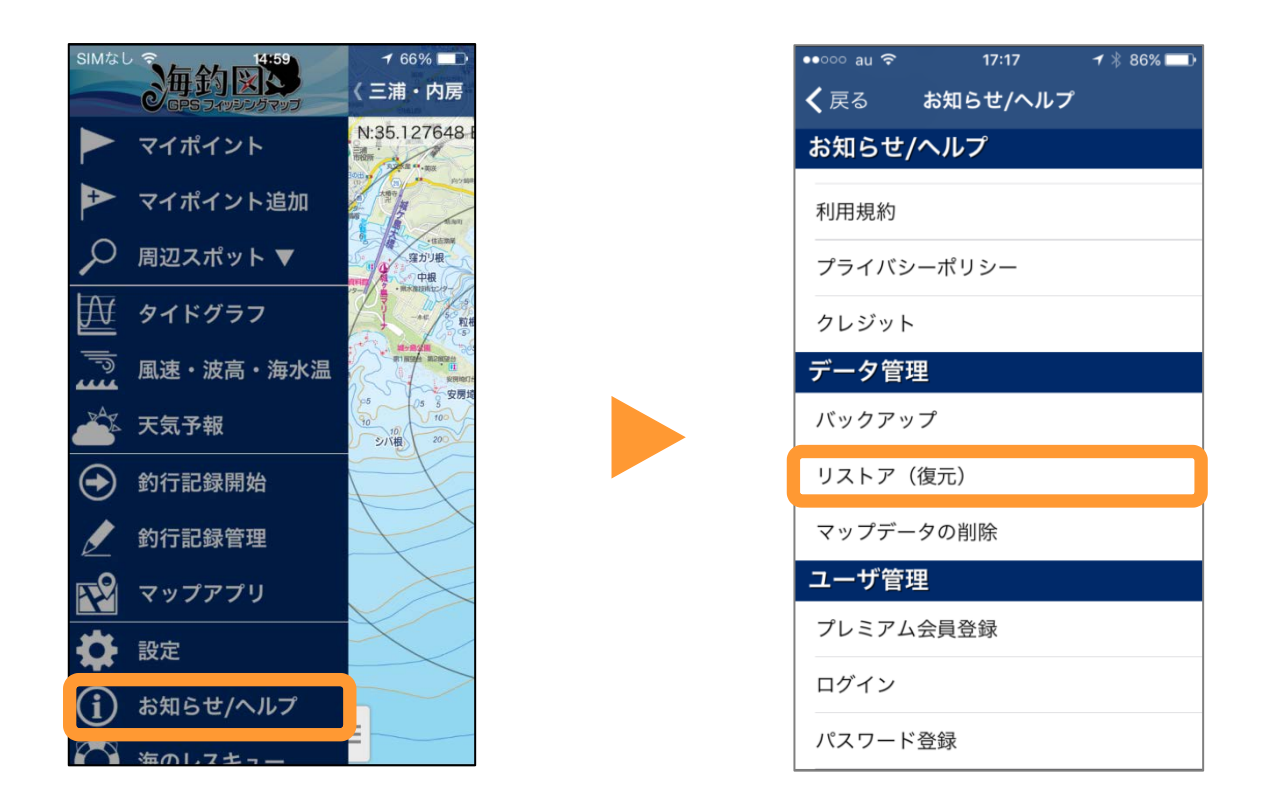

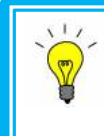

別の端末に復元するには、「パスワード登録」が必要です! 詳しくは操作説明の「端末修理や機種変更を行う前に」をご参照く ださい。